# User Manual

## Franchisee InstaPay Portal Application

(By NEFT/RTGS to allotted dedicated account number)

Version 2

# Index

• <u>STEP by STEP Procedure for using Online Purchase of</u>

Stock for CTOP UP/CBP/FTTH

- <u>Steps for Registration to Portal:</u>
- Dashboard
- Important Points to remember
- <u>Steps for doing NEFT/RTGS Payment</u>

### **STEP by STEP Procedure for using Online Purchase of Stock for CTOP UP/CBP/FTTH :**

For Online Pay and purchase of stock for CTOP UP/ CBP /FTTH wallet following steps need to follow:

One time process includes below steps for getting Dedicated Account number:

- Step :1 Each Franchisee/DSA should one Registration to the CP Online Purchase Portal
- Step :2 Login to Registered account
- Step :3 Add the CTOP UP to the account with the sales type as CTOP UP/ CBP /FTTH to the registered account
- Step :4 Once added successfully a dedicated account number will be shared for each CTOPUP number and sales type combination.

For doing the actual Online payment below steps will be executed:

- Step :5 NEFT/RTGS payment transaction should be made to the allotted dedicated account number
- Step :6 Amount will be credited to CTOPUP/CBP/FTTH wallet.
- Step :7 All the transactions can be monitored at Dashboard available for all registered Channel Partner users on login.

#### **Steps for Registration to Portal:**

- Open the web browser in your desktop or mobile.
- Navigate to <u>http://portal2.bsnl.in/instapay</u>
- Click on Channel Partner Registration

| Sign In                   |                  |
|---------------------------|------------------|
| Email ID                  |                  |
| Password                  |                  |
| LOGIN                     | Forgot Password? |
| REGISTER                  |                  |
| 2020 © BSNL. ITPC(Dev) Hy | yderabad.        |
|                           |                  |

• Form displayed in below image will be displayed

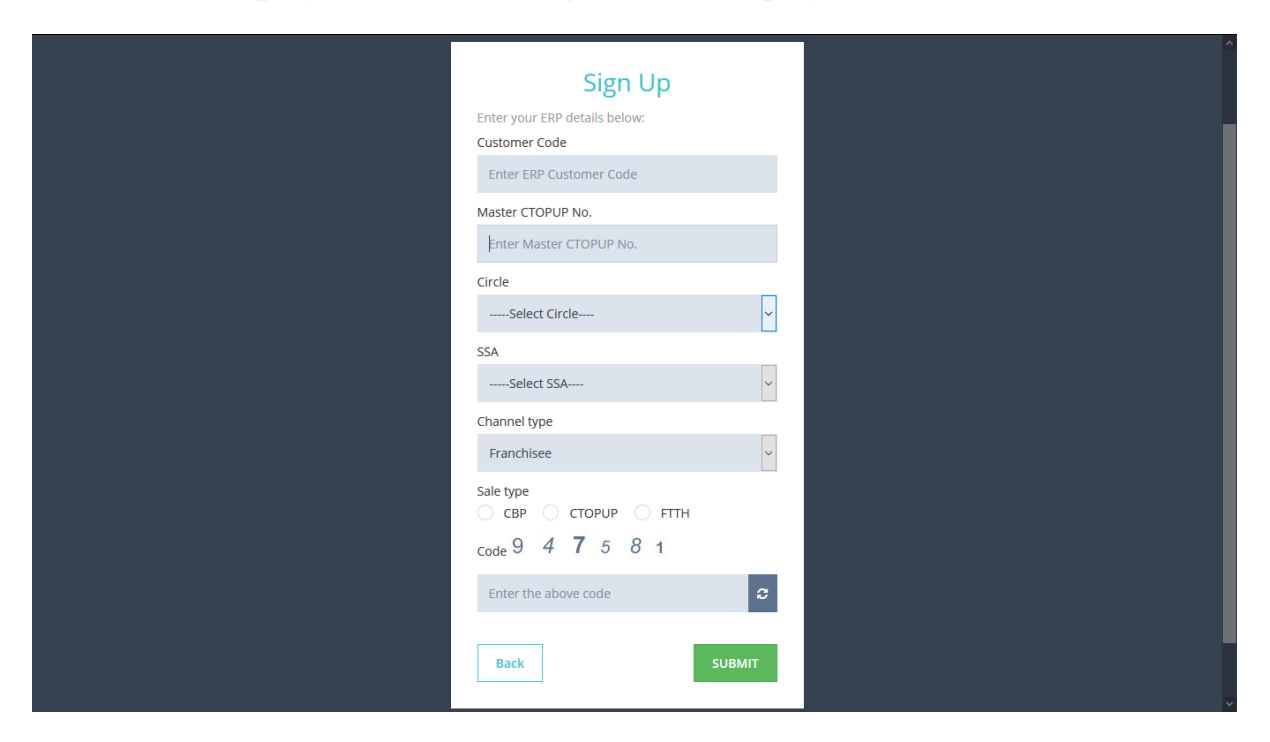

- User need to fill the above information correctly like ERP Customer code, CTOPUP No, Circle code, SSA code, Channel Type, Sale Type and Captcha code.
- User should select the Sales type based on sales like CTOPUP/ CBP/FTTH
- Click on Submit Button
- On submission, the data will be validated against the ERP Customer code, CTOPUP No, Circle, SSA.
- If data is correct, user will be navigated to screen (as displayed below) containing **Dedicated Account details**. The Account details will based on Sales type selected.

| Sign Up                                         |  |
|-------------------------------------------------|--|
| ≪° ERP DETAILS                                  |  |
|                                                 |  |
| Customer Code:<br>CTOPUP Number:                |  |
| Channel Type: FRANCHISEE<br>Sale Type: CTOPUP   |  |
|                                                 |  |
| Enter your Account details below:<br>Mobile No* |  |
| Enter Mobile No.                                |  |
| Email ID*                                       |  |
| Enter Email Id                                  |  |
| Password*                                       |  |
| Enter minimum 8 characters                      |  |
| Confirm Password*                               |  |
| Confirm Password                                |  |
|                                                 |  |
| Back SUBMIT                                     |  |
| <br>                                            |  |

- User need to enter the details like Mobile number, Email id and Password which will be used by user for future Login to the application
- Click on Submit button. The account will be successfully created
- The user will be navigated to Dashboard

### Dashboard:

- Login to the Channel Partner Dedicated account Portal using the credentials entered while Registration
- Click on Submit.
- On successful Login, user will be navigated to Dashboard page.

|                                                                                                    |                                                                  | Us                                | er Name ai             | nd other details          |                   |  |
|----------------------------------------------------------------------------------------------------|------------------------------------------------------------------|-----------------------------------|------------------------|---------------------------|-------------------|--|
|                                                                                                    |                                                                  |                                   |                        |                           | _                 |  |
| <b>BSNL</b><br>Consideração da                                                                                               |                                                                  |                                   |                        |                           |                   |  |
| Dashboard <sub>Welcome to BSNL Payment P</sub><br>Account details to be used for<br>NEFT/RTGS tra <mark>nsachigansare</mark> | All added accounts will<br>Existing Tab<br>Accounts New Existing | l be displayed in<br>Transactions | All trans<br>be displa | action done throu<br>ayed | ugh NEFT/RTGS wil |  |
| displayed here<br>Bharat Sanchar Nigam Limited<br>Account No: BSNLCTOP7901400710<br>SSC Code: SBI000000                      | 7901400710  KADAVERGU SRIKANTH VAT: BSNLCTOP7901400710           | TRANSACTION ID                    | DATE                   | \$ AMOUNT(₹) \$           |                   |  |
| Profile<br>KADAVERGU SRIKANTH<br>S 9490000744<br>S gshiva@live.com                                                           | in                                                               | Showing 0 to 0 of 0 entries       |                        | ( )                       |                   |  |
|                                                                                                    | Discuss Deline 11 and Directores                                 |                                   |                        |                           |                   |  |

#### Dashboard gives below listed features to the users

- Users can view or delete all the accounts added to the user account
- Details required for making a RTGS/NEFT payment can be checked
- All the NEFT/RTGS transactions can be viewed
- Profile information of the registered users
- Editing the profile information.
- Changing the password.
- Generating new password in case user forgets the password
- More CTOPUP numbers can be added to the same account, to get the Dedicated Account numbers for them.

- Click on New TAB in Dashboard to add more CTOPUP to the same account.
- On clicking it will navigate to a form as displayed below

| BSNL<br>Construction                                                                   |                                             |                                                   | 🙎 KADAVERGU SRIKANTH 🗸 |
|----------------------------------------------------------------------------------------|---------------------------------------------|---------------------------------------------------|------------------------|
| Dashboard Welcome to BSNL Payment                                                      | User need to click on N                     | New Tab Button to get                             |                        |
| Account Details                                                                        | Accounts New Existing                       | Transactions                                      |                        |
| Bharat Sanchar Nigam Limited<br>Account No: BSNLCTOP7901400710<br>IFSC Code: SBI000000 | Enter ERP Customer Code Enter CTOPUP No.    | TRANSACTION ID  A DATE No data available in table | \$ AMOUNT (₹) \$       |
| Profile<br>KADAVERGU SRIKANTH<br>S 9490000744<br>S gshiva@live.com                     | Select Circle V                             | Showing 0 to 0 of 0 entries                       | < >                    |
|                                                                                        | Select Channel Type v                       |                                                   |                        |
|                                                                                        | Submit Reset                                |                                                   |                        |
| 2020 © BSNL ITPC Development, Hyderabad. ALL Rights                                    | Reserved. Privacy Policy   Legal Disclaimer |                                                   |                        |

- User need to fill the above information correctly like ERP Customer code, CTOPUP No, Circle code, SSA code, Channel Type, Sale Type and Captcha code.
- Click on Submit Button
- On submission, the data will be validated against the ERP Customer code, CTOPUP No, Circle, SSA.
- If data is correct, user will be navigated back to Dashboard screens with **Dedicated Account details** of new account added.

#### **Important Points to remember:**

• If one CTOPUP number is doing more than one sales type user need to add it multiple times with different Sales type.

For Eg : If a CTOPUP number 9414XXXXXX is doing **all three sales like FTTH/CTOPUP/CBP**, he need to add this CTOP UP number with all three sales type and three different dedicated accounts will be shared.

 Dedicated Account Number will be of 17/18 digits. First four Digits will be BSNL, followed by next four Digits as CTOP/FTTH/CBP for CTOP UP/ FTTH / CBP sales Type respectively followed by 10 digit CTOP UP number.

For Eg. For CTOPUP number 9414XXXXXX for Sales type CTOPUP the Dedicated Account number will be BSNLCTOP9414XXXXXX

- Only NEFT / RTGS Transaction need to be done
- Only one transaction per day can be done
- There is limit for doing transaction based on the Channel Type.

|                         | Ctopup                       | СВР                     | FTTH                       | Remark                             |
|-------------------------|------------------------------|-------------------------|----------------------------|------------------------------------|
| First Transaction       | >=100 & <=10, 00, 000        | >=100 & <=10, 00, 000   | >=100 & <=10, 00,<br>000   | usually will be a test transaction |
| Subsequent transactions | >=1,00,000 & <=10,<br>00,000 | >=10,000 & <=10, 00,000 | >=10,000 & <=10,<br>00,000 |                                    |

• Once NEFT / RTGS done the amount will be credited to the CTOPUP

within 10 minutes once the transaction is received at portal.

#### **Steps for doing NEFT/RTGS Payment:**

- User need to go to Bank page for doing the NEFT/RTGS Payment
- User should login to the Bank account using internet banking
- For the first time user need to Add Payee the details mentioned below need to be used for adding Payee to the account
   Beneficiary Name: BHARAT SANCHAR NIGAM LIMITED
   IFSC CODE: SBIN0004266
   Account Number: (Dedicated Account number shared after addition)
   Type of Account: Current Type
- After successfully adding the Payee, user needs to make a NEFT/ RTGS payment to the added Account.
- After successful payment, the amount will be credited to the CTOPUP within 10 minutes once the transaction is received at portal.